## <u>Konfiguracja trackera</u>

Jednym z urządzeń GPS może być np. GPS Tracker TK102B. Aby pozycja trackera mogła być wysyłana do programu ARAZONE trzeba go odpowiednio skonfigurować.

Gdy już zakupiliśmy tracker należy umieścić kartę sim w odpowiednim miejscu zgodnie z instrukcją do trackera.

## Karta sim:

 nie może mieć: ustawionego kodu PIN i ustawionego przekazywania połączeń
musi mieć: dostępne środki pieniężne na koncie i możliwość transmisji danych GPRS.

Po włożeniu karty sim i baterii do trackera włączamy go przyciskiem on/off.

Należy skonfigurować tracker zgodnie z jego instrukcją tzn. zainicjować urządzenie, zmienić hasło i ustawić autoryzację tj. zezwolić na współpracę urządzenia z numerami telefonicznymi/komórkowymi. Wszystkie komendy, które należy wysłać sms-em na numer karty sim są podane w instrukcji trackera.

Aby korzystać z funkcji GPRS (czyli informacje o położeniu otrzymywać nie na telefon komórkowy w formie sms-a, tylko móc widzieć pozycję trackera w systemie ARAZONE), użytkownik trackera musi ustawić punkt dostępu IP, port i APN przez telefon komórkowy zgodnie z instrukcją trackera. Trybem domyślnym jest "tryb SMS" dlatego po konfiguracji należy wysłać komendę uruchomienia trybu GPRS.

Poniżej podano kolejne kroki na przykładzie urządzenia GPS Tracker TK102B i użytej karty sim z sieci nju mobile "oferta: na kartę".

## **Potrzebne informacje:**

hasło: 123456 (domyślne hasło) IP serwera: 151.80.153.50 Port: 8888 APN: dane ze strony internetowej operatora sieci: **APN**(punkt dostępu): *internet* 

## Tracker musi być włączony.

<u>Inicjalizacja:</u> Wysyłamy sms (na numer karty sim umieszczonej w trackerze) o treści: **"begin123456"** powinniśmy otrzymać odpowiedź: **"begin ok!"** 

<u>Sprawdzenie IMEI urządzenia:</u> Wysyłamy sms o treści: **"imei123456"** powinniśmy otrzymać w odpowiedzi 15 cyfrowy numer IMEI trackera

Zmiana hasła:

Wysyłamy sms o treści: **"password123456 999999"** 

powinniśmy otrzymać odpowiedź: "password ok!"

**UWAGA:** "9999999" to tylko przykład nowego 6 cyfrowego hasła, w to miejsce należy wpisać dowolne wymyślone i najlepiej nieznane innym, 6 cyfrowe hasło

i jego należy używać w dalszych komendach. W przykładzie dalej będzie używane standardowe domyślne hasło: "123456".

<u>Autoryzacja:</u>

Wysyłamy sms o treści: **"admin123456 500111111"** powinniśmy otrzymać odpowiedź: **"admin ok!"** 

**UWAGA:** 500111111 – to numer telefonu, z którego wysyłamy sms-y, aby skonfigurować tracker i chcemy, aby był głównym administratorem. Możemy ustawić jeszcze inne numery telefonów jako kolejnych administratorów dodatkowych.

<u>Ustawienia adresu IP i portu:</u> Wysyłamy sms o treści: **"adminip123456 151.80.153.50 8888"** powinniśmy otrzymać odpowiedź: **"adminip ok!"** 

<u>Ustawienia APN:</u> Wysyłamy sms o treści: **"apn123456 internet"** powinniśmy otrzymać odpowiedź: **"apn ok!"** 

<u>Uaktywnienie trybu GPRS:</u> Wysyłamy sms o treści: **"gprs123456"** powinniśmy otrzymać odpowiedź: **"gprs ok!"** 

<u>Automatyczne informowanie o położeniu urządzenia-ustawienie częstotliwości (według własnych potrzeb):</u>

**Uwaga:** W przypadku TK102B częstotliwość informowania nie może być mniejsza niż 20 sekund.

Wysyłamy sms o treści: "t020s\*\*\*n123456"

powinniśmy otrzymać odpowiedź: "t020s\*\*\*n ok!"

Trzy gwiazdki oznaczają, aby nieskończenie wysyłać informacje, w tym wypadku co 20 sekund.

Pozostałe ustawienia w programie ARAZONE (po zalogowaniu na swoje konto na stronie arazone.pl i dodaniu trackera jako nowego urządzenia).

Uwaga: Po dodaniu nowego urządzenia można go będzie obserwować po ok. godzinie od dodania.

Obecnie obsługiwane typy trackerów: TK-102B; TK-103; GPS-304A/B; GPS-305; GPS-307;

.....

W przypadku innych typów prosimy o kontakt na <u>arazone@arazone.pl</u> (uprzejmie prosimy o podanie, jaki typ trackera planują Państwo używać).